## How to install Virtual Machine in Windows Server 2008 R2

## July 30, 2012

How to install Virtual Machine on Windows Server 2008 R2

1) The Hyper-V has installed already. Click Start -> Administrative Tools -> Hyper-V Manager.

|                |                            | <b>)</b>                                                                                                    | Terminal Services                                                                      |
|----------------|----------------------------|----------------------------------------------------------------------------------------------------|----------------------------------------------------------------------------------------|
|                |                            |                                                                                                    | Data Sources (ODBC)<br>Event Viewer                                                    |
| Server Manager |                            |                                                                                                    | Hyper-V Manager<br>iSCSI Initiator<br>Local Security Policy<br>Memory Diagnostics Tool |
|                | Administrator<br>Documents | 1 m                                                                                                    | Reliability and Performance Monitor<br>Security Configuration Wizard<br>Server Manager |
|                | Computer                   | 2                                                                                                    | Services<br>Share and Storage Management                                               |
|                | Control Panel              |                                                                                                    | System Configuration<br>Task Scheduler                                                 |
|                | Administrative Tools       | 1000 - 1000 - 10000 - 10000 - 1000 - 1000 - 1000 - 1000 - 1000 - 1000 - 1000 - | Windows Firewall with Advanced Security<br>Windows Server Backup                       |
|                | Help and Support<br>Run    |                                                                                                    |                                                                                        |
| ▶ All Programs |                            |                                                                                                    |                                                                                        |
| Start Search   | 0 <b>A</b> +               |                                                                                                    |                                                                                        |
| Start 🚠 💻 🖬 🏉  |                            |                                                                                                    |                                                                                        |

2) The Hyper-V Manager has name of user's computer.

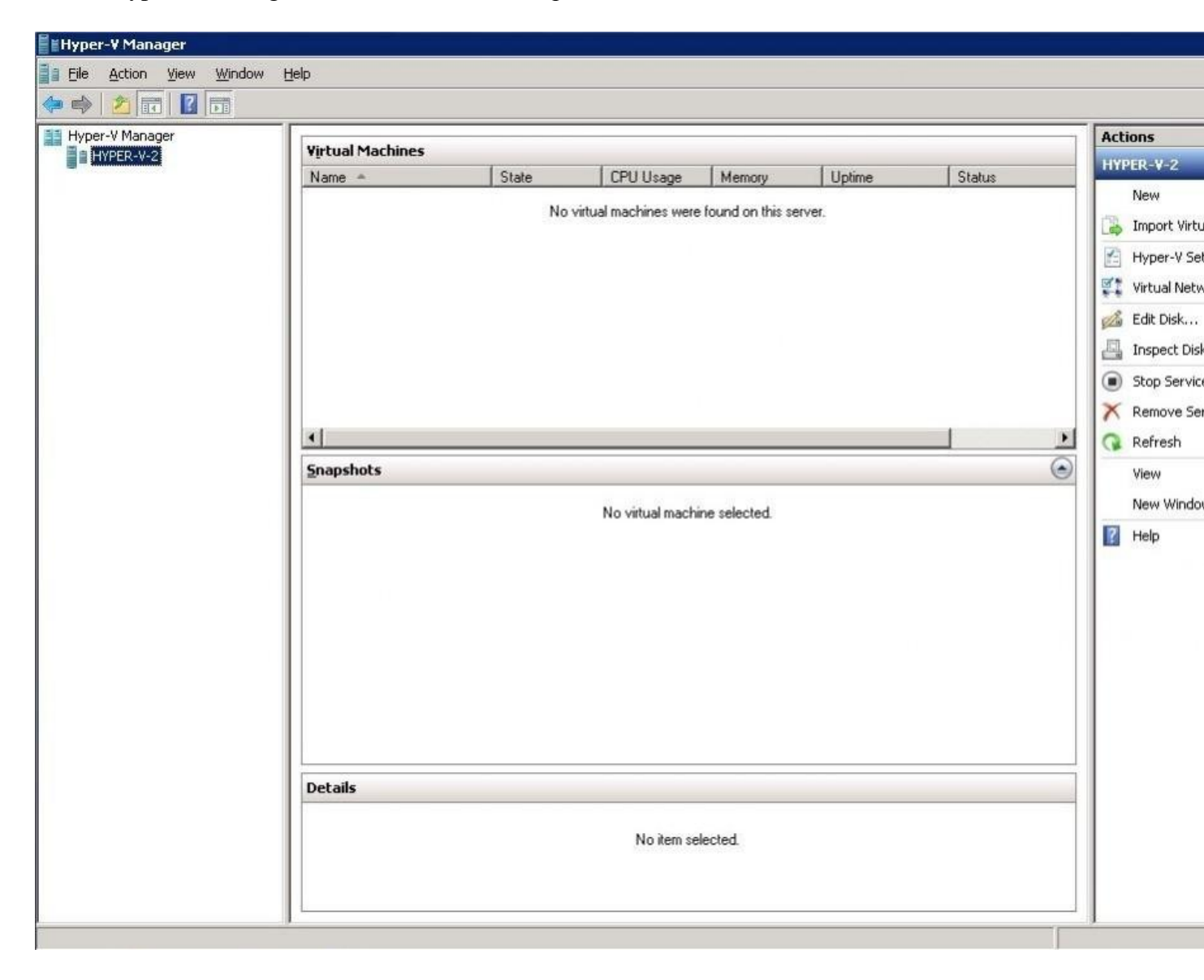

3) Click right button on user's computer name, and then select *New – Virtual Machine*.

| HVD    | er-V Manager            |                  |       |     |
|--------|-------------------------|------------------|-------|-----|
|        | HYPER-V-2               | Virtual Machines | -     |     |
| 1.5310 | New 🕨                   | Virtual Machine  | State | CPU |
|        | Import Virtual Machine  | Hard Disk        |       |     |
|        | Hyper-V Settings        | Floppy Disk      |       |     |
|        | Virtual Network Manager |                  |       |     |
|        | Edit Disk               | -                |       |     |
|        | Inspect Disk            |                  |       |     |
|        | Stop Service            |                  |       |     |
|        | Remove Server           |                  |       |     |
|        | Refresh                 |                  |       |     |
|        | View                    |                  |       |     |
|        | New Window from Here    |                  |       |     |
| 3      | Help                    |                  |       |     |
|        |                         |                  |       |     |
|        |                         |                  |       |     |
|        |                         | Snapshots        |       |     |

4) The wizard provides an introduction to "What is the Virtual Machine". – Click Next.

| b | New | Virtual | Machine | Wizard |
|---|-----|---------|---------|--------|
|   | -   |         |         |        |

| Before You Begin<br>Specify Name and Location<br>Assign Memory<br>Configure Networking<br>Connect Virtual Hard Disk<br>Installation Options<br>Summary | Begin   This wizard helps you create a virtual machine. You can use virtual machines in place of physical computers for a variety of uses. You can use this wizard to configure the virtual machine now, and you can change the configuration later using Hyper-V Manager. To create a virtual machine, do one of the following: <ul> <li>Olick Finish to create a virtual machine that is configured with default values.</li> <li>Olick Next to create a virtual machine with a custom configuration.</li> <li>Do not show this page again</li> </ul> More about creating virtual machines |
|----------------------------------------------------------------------------------------------------|----------------------------------------------------------------------------------------------------|
|                                                                                                    | < Previous Next > Finish Cancel                                                                                                    |

×

5) Choose a Virtual Machine's name and the location where this Virtual Machine will be stored. – Click Next.

| New Virtual Machine Wiz<br>Specify Nam                                                                                             | ard<br>ne and Location                                                                                                    |
|----------------------------------------------------------------------------------------------------|----------------------------------------------------------------------------------------------------|
| Before You Begin                                                                                                    | Choose a name and location for this virtual machine.                                                                                                    |
| Specify Name and Location<br>Assign Memory<br>Configure Networking<br>Connect Virtual Hard Disk<br>Installation Options<br>Summary | The name is displayed in Hyper-V Manager. We recommend that you use a name that helps you easidentify this virtual machine, such as the name of the guest operating system or workload. Name: Windows Server 2008 R2 You can create a folder or use an existing folder to store the virtual machine. If you don't select a folder, the virtual machine is stored in the default folder configured for this server. Store the virtual machine in a different location |
|                                                                                                    | Location: D: \Virtual Machines \Windows Server 2008 R2\ Browse If you plan to take snapshots of this virtual machine, select a location that has enough free space. Snapshots include virtual machine data and may require a large amount of space.                                                                                                    |

×

Cancel

6) The Virtual Machine needs memory. User can change the memory size after installation (1024MB=1GB, 2048MB=2GB). - Click Next.

< Previous

Next >

Finish

| 🏚 New Virtual Machine Wiza                                                                                                    | ard                                                                                                    |
|----------------------------------------------------------------------------------------------------|----------------------------------------------------------------------------------------------------|
| Assign Mem                                                                                                    | ory                                                                                                    |
| Before You Begin<br>Specify Name and Location<br>Assign Memory<br>Configure Networking<br>Connect Virtual Hard Disk<br>Installation Options<br>Summary | Specify the amount of memory to allocate to this virtual machine. You can specify an amount from 8 MB through 4090 MB. To improve performance, specify more than the minimum amount recommended for the operating system.         Memory:       1024 MB         Image: The virtual machine and the operating system that it will run.         More about determining the memory to assign to a virtual machine, consider how you intend to use the virtual machine and the operating system that it will run.         More about determining the memory to assign to a virtual machine         Image: Construct determining the memory to assign to a virtual machine         Image: Construct determining the memory to assign to a virtual machine         Image: Construct determining the memory to assign to a virtual machine         Image: Construct determining the memory to assign to a virtual machine         Image: Construct determining the memory to assign to a virtual machine         Image: Construct determining the memory to assign to a virtual machine         Image: Construct determining the memory to assign to a virtual machine         Image: Construct determining the memory to assign to a virtual machine         Image: Construct determining the memory to assign to a virtual machine         Image: Construct determining the memory to assign to a virtual machine         Image: Construct determining the memory to assign to a virtual machine         Image: Construct determining the memory to assign to a virtual machine         Image: Construct determining the memory t |

7) Network Settings – You could setup the Network to be

- Internal The Virtual Machines configured would not be able to communicate with the host or outside the Virtual network
- External The Virtual Machines configured would be able to communicate with the host, host network and other Virtual Machines configured for External Network.

| 🔁 New Virtual Machine Wiza                                   | ard                            |                                               |                                    |                  |                    | X               |
|--------------------------------------------------------------|--------------------------------|-----------------------------------------------|------------------------------------|------------------|--------------------|-----------------|
| Configure N                                                  | etworking                      |                                               |                                    |                  |                    |                 |
| Before You Begin<br>Specify Name and Location                | Each new virt<br>virtual netwo | ual machine includes<br>k, or it can remain d | a network adapter<br>lisconnected. | . You can config | ure the network ad | lapter to use a |
| Assign Memory                                                | Connection:                    | External                                      |                                    |                  | <u> </u>           |                 |
| Configure Networking                                         | More about o                   | Not Connected                                 |                                    |                  |                    |                 |
| Connect Virtual Hard Disk<br>Installation Options<br>Summary |                                | External                                      | < Previous                         | Next >           | Finish             | Cancel          |

8) The virtual machine needs storage space to install an operating system. The operating system will be installed in Virtual Hard Drive (.vhd) at the same location what you set earlier. – Click Next.

| New \ | /ietual | Machi | ine W | izan  |
|-------|---------|-------|-------|-------|
| 1 new | rincual | Fiaum | ine m | 12anu |

| Before You Begin<br>Specify Name and Location<br>Assign Memory | A virtual machine<br>storage now or o<br>Create a virt | e requires storage<br>configure it later by<br>ual hard disk | so that you can ins<br>y modifying the virt | stall an operating sys<br>tual machine's proper | tem. You can specify th<br>ties. |
|----------------------------------------------------------------|--------------------------------------------------------|--------------------------------------------------------------|---------------------------------------------|-------------------------------------------------|----------------------------------|
| Configure Networking                                           | Name:                                                  | Windows Server                                               | 2008 R2.vhd                                 |                                                 | _                                |
| Connect Virtual Hard Disk                                      | Location:                                              | D: \Virtual Machin                                           | nes\Windows Serve                           | er 2008 R2\                                     | Browse                           |
| Installation Options<br>Summary                                | Size:                                                  | 100 GB (Max                                                  | kimum: 2040 GB)                             |                                                 |                                  |
|                                                                | C Use an existi                                        | ng virtual hard disk                                         | 5                                           |                                                 |                                  |
|                                                                | Location:                                              | C: Vusers Public                                             | Documents\Hyper-                            | V\Virtual Hard Disks\                           | Browse                           |
|                                                                | C Attach a virtu                                       | ual hard disk later                                          |                                             |                                                 |                                  |
|                                                                |                                                        |                                                              | Praviour                                    | Nevt                                            | Finish Cance                     |

×

9) Installation of operation system can be done using a CD/DVD or an ISO file or a network based installation server. Select the appropriate option and click Next.

New Virtual Machine Wizard

| Before You Begin<br>Specify Name and Location<br>Assign Memory<br>Configure Networking<br>Connect Virtual Hard Disk | You can install an operating system now if you have access to the later.  C Install an operating system later  Install an operating system from a boot CD/DVD-ROM Media       | setup media, or you can install i |
|----------------------------------------------------------------------------------------------------|----------------------------------------------------------------------------------------------------|-----------------------------------|
| Installation Options<br>Summary                                                                                     | Physical CD/DVD drive:     Physical CD/DVD drive:     Image file (.iso):     Install an operating system from a boot floppy disk      Media     With ral floorer disk (.ufd): | Browse                            |
|                                                                                                    | C Install an operating system from a network-based installation se                                                                                                    | erver                             |

10) The screen shows summary about new Virtual Machine. – Click Finish.

×

| efore You Begin<br>pecify Name and Location<br>sistion Memory             | You have successfully completed the New Virtual Machine Wizard. You are about to create the following virtual machine. Description:                                                                                                    |
|---------------------------------------------------------------------------|----------------------------------------------------------------------------------------------------|
| Configure Networking<br>Connect Virtual Hard Disk<br>Installation Options | Name:       Windows Server 2008 R2         Memory:       1024 MB         Network:       External         Hard Disk:       D:\Virtual Machines\Windows Server 2008 R2\Windows Server 2008 R2\Windows Ser |
|                                                                           |                                                                                                    |
|                                                                           | To create the virtual machine and close the wizard, click Finish.                                                                                                    |

11) Hyper-V Manager will have new Virtual Machine after finish the wizard. Click right button on the Virtual Machine and select Start.

- See more at: http://xyfon.com/tech-tips/install-virtual-machine-windows-server-2008-r2/#sthash.Z8me1CxX.dpuf